### Importing Product Code Images into ECOM Selling Site

This guide will walk you through how to import images to Product Code Pages / ERP Products that currently exist on your ECOM site. This process will assign imported images to the erpProductNumber and <u>NOT the Product Code Page's Image Tab.</u> This allows you to have multiple images on one product code page, whereas if you used the Image tab, you would only be able to show one image.

1. Log into Ecom Admin Tool and Export Product Codes to CSV File

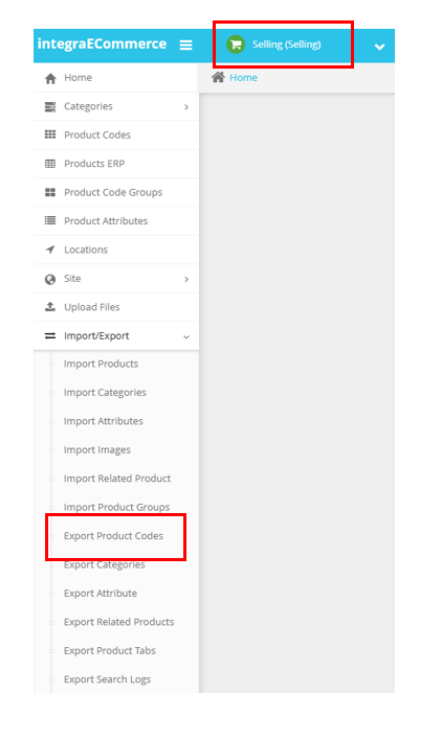

iNextAdmin Select Selling Site Set (if not default) Import/Export Export Product Codes Export to CSV

2. Copy/Paste the CSV File and Rename the File: Import\_Images

We will need to add/edit/remove columns & cells in the new Import\_Images.csv *Export\_product.csv should remain saved and untouched as backup and snapshot of product codes on your ecom sitel prior to making any changes. If anything goes wrong during your import, this file can be used to restore your site to how it was prior to any changes via new import.* 

| Name           | Туре                                        |
|----------------|---------------------------------------------|
| Export_product | Microsoft Excel Comma Separated Values File |
| Import_Images  | Microsoft Excel Comma Separated Values File |

All usage of the integraSoft® logo or integraSoft® symbol must be authorized in writing by integraSoft, Inc.

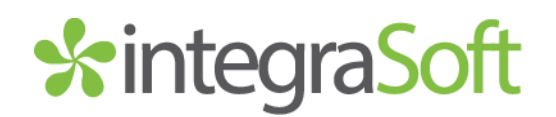

#### 3. Edit the Import\_Images.csv

Remove all Columns, EXCEPT:

productCode, erpProductNumber, categoryPath, productTitle, defaultErpProductImage

Add New Columns:

defaultImage, ImageUrl1, ImageUrl2 (optional), ImageUrl3 (optional)

#### <u>Header Key</u>

productCode – this typically will match the ERP Product Number unless attributes are in use in which case you will have multiple ERP product numbers assigned to a single product code.

**erpProductNumber** – this is the ERP Product Number from ERP that your imported image(s) will be assigned to.

categoryPath – this will just be used for your reference and no changes are needed.

productTitle – this will be used for your reference and no changes are needed.

defaultErpProductImage – if cells in this column show data you will want to leave the cell in the same row under the defaultImage column blank. You will also not need to upload an image in the ImageURL column unless you are adding multiple images.

**defaultImage** – if no file name in the cells for defaultErpProductImage, and you plan to upload the first (and primary) image for this asset, you will want to write Yes in the defaultImage column. This will assign the image uploaded as the default erpProductImage. If you are planning on uploading multiple images for a single rental asset, you will only want to set one of your uploads as the default.

**ImageUrl** – you can drop a hyperlink to any image on the internet, for example a stock image, and our software will go to that hyperlink, download the image and save it to your server so the image link will never break. Do not attempt to put images that end with .webp as the software cannot read these.

**ImageUrl2** – if you want to upload more than one image, you will need to repeat the import process and map ImageUrl2 (make sure to remove Yes or add Yes to the defaultImage column for multiple image imports).

ImageUrl3 – same as ImageUrl2, but for a third image (and so forth with more columns if desired).

### 6. Save & Import Your Import\_Image.CSV file to eRental

Login to iNextAdmin > Import/Export > Import Images > Select File for Import > Map the Columns > Import Data

For multiple images, repeat the image import process but map to ImageUrl2 for the second import, ImageUrl3 for the third, etc.

#### Image Import Mapping

| nage Uploads                                                                                 |                                |                     |
|----------------------------------------------------------------------------------------------|--------------------------------|---------------------|
| Choose File     Column Map     3 Processing     A Summary                                    |                                | < Prev Next >       |
| Step 2: Map Column<br>Please map Image columns with CSV/ columns using respective drop-down. |                                | Save Column Mapping |
| First Row Contains Column Headers                                                            | Validate                       |                     |
| Column Name                                                                                  | Column Number In CSV/Text File |                     |
| Rental Asset*                                                                                | erpProductNumber 🗸             |                     |
| Large Image for ERP Product *                                                                | ImageUrl1                      |                     |
| Small Image for ERP Product                                                                  | select                         |                     |
| Default Image For ERP Product Number?                                                        | defaultimage 🗸                 |                     |
| SEO Tags                                                                                     | select 🗸                       |                     |

#### Run a full site publish via iNextAdmin > Site > Publish UI > Publish Rental Site

Go to your /ecommerce URL and hit CTRL+F5 for a Hard Refresh to Verify Changes

#### Tip:

If you already have a defaultErpProductImage for an asset, you'll see data in the ecomLargeProductImage (and ecomSmallProductImage) columns of your product code export csv spreadsheet. You can concatenate your URL in front of this file name to produce an image URL you can use to upload to other assets if you wish to reuse that image elsewhere.

Concatenate:

https://p-yourcustomintegraurl.net/ecommerce/ecommerce/erental/productimages/

with data in the ecomLargeProductImage column, paste as value in ImageUrl column to upload.

For example: <u>https://s-rsmqbo-</u> combo.integrasoft.net/ecommerce/erental/productimages/19\_Scissor\_Lift\_prd\_23\_l\_gs1930main.jp

2547 Tech Drive | Bettendorf, IA 52722 | 563.332.5030 | <u>www.integrasoft.com</u>

#### Uploading Images to the Server via FTP & Assigning to ERP Products via Import

If you have hundreds, or thousands of images, it may be easier to drop the files onto the server via FTP.

We will need your IP address to whitelist your ability to access and move files onto/off the server. Once whitelisted, the process is as follows...

<u>Click Here to Download XFTP</u> or use a program of your choice.

Create a New Session to Create a Secure Connection to your WWW Server (this is not your ERP server)

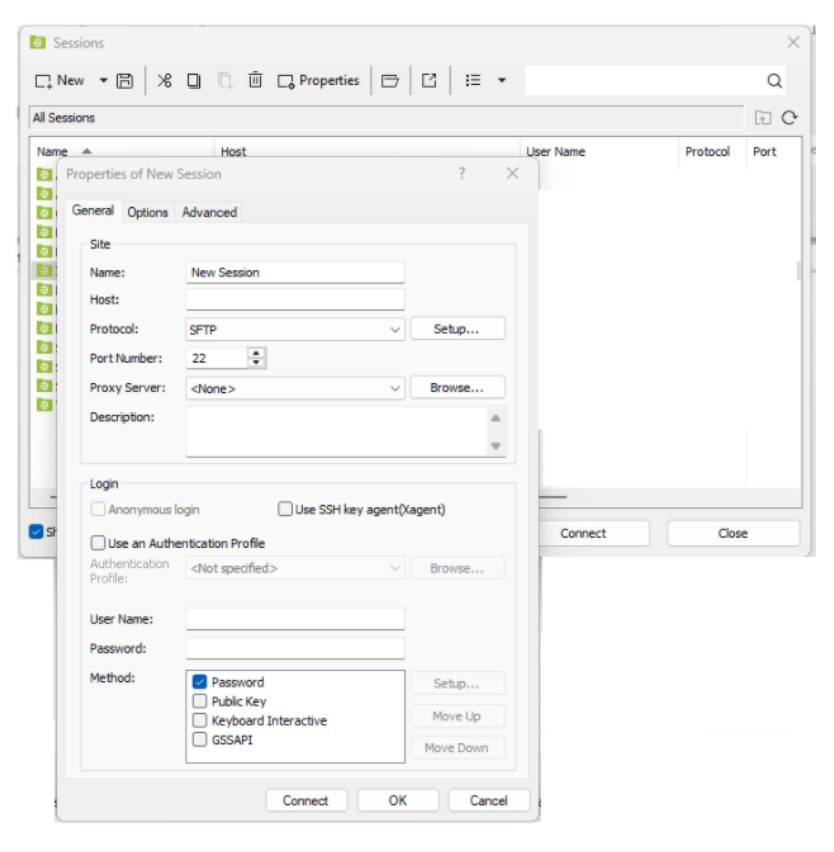

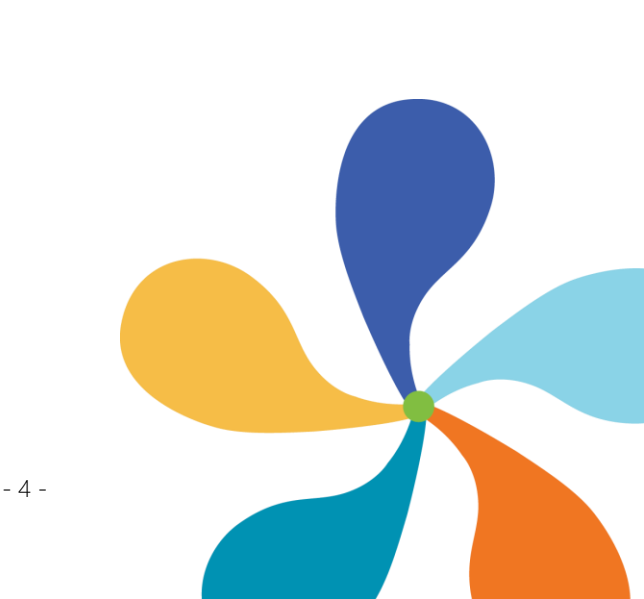

2547 Tech Drive | Bettendorf, IA 52722 | 563.332.5030 | www.integrasoft.com

You can get all of the information you need to connect to your www server from the iNextAdmin tool.

Login to iNextAdmin > Site > Publish UI (do not make any changes to this screen or your site will break)

Replace Name of Session from New Session to: WWW ECOM Server

Copy Server URL from iNextAdmin and Paste as Host in xFTP

Copy Port # from iNextAdmin and Paste as Port Number in xFTP

Copy SFTP User Name from iNextAdmin and Paste as User Name in xFTP

Copy SFTP Password from iNextAdmin and Paste as Password in xFTP

Save/Connect to Session

| Sessions                         |                                               | ×                    |                                                               |                                                                  |                                                   |  |
|----------------------------------|-----------------------------------------------|----------------------|---------------------------------------------------------------|------------------------------------------------------------------|---------------------------------------------------|--|
|                                  | Properties 🗁 🖸 🗄 🔹                            | Q                    |                                                               |                                                                  |                                                   |  |
| All Sessions                     |                                               | E C                  |                                                               |                                                                  |                                                   |  |
| Name A Host                      | 7 ×                                           | Name Protocol Port * |                                                               |                                                                  |                                                   |  |
| General Ontions Advanced         |                                               |                      |                                                               |                                                                  |                                                   |  |
| Site                             |                                               |                      |                                                               |                                                                  |                                                   |  |
| Name: New Session                |                                               | 0                    |                                                               |                                                                  |                                                   |  |
| Host:                            |                                               |                      |                                                               |                                                                  |                                                   |  |
| Port Number: 22                  | v seto-                                       |                      |                                                               |                                                                  |                                                   |  |
| Proxy Server: <tione></tione>    | V Browse                                      |                      |                                                               |                                                                  |                                                   |  |
| Descriptions                     | A                                             |                      |                                                               |                                                                  |                                                   |  |
|                                  | ¥                                             |                      |                                                               |                                                                  |                                                   |  |
| - Login                          | Use SSH key agent(Kagent)                     | -                    |                                                               |                                                                  |                                                   |  |
| B Use an Authentication Profile  |                                               | Connect Close        |                                                               |                                                                  |                                                   |  |
| Authentication viot specified>   | V Browse                                      |                      |                                                               |                                                                  |                                                   |  |
| User Name:                       | -                                             |                      |                                                               |                                                                  |                                                   |  |
| Password:                        |                                               |                      |                                                               |                                                                  |                                                   |  |
| Method: Password                 | Seta                                          |                      |                                                               |                                                                  |                                                   |  |
| Keyboard Inte                    | mactive Move Up                               |                      |                                                               |                                                                  |                                                   |  |
| C ware                           | Movellown                                     |                      |                                                               |                                                                  |                                                   |  |
|                                  | Connect OK Cancel                             |                      |                                                               |                                                                  |                                                   |  |
|                                  |                                               |                      |                                                               |                                                                  |                                                   |  |
| interrationmente -               | 0                                             |                      |                                                               |                                                                  |                                                   |  |
| integracconnierce E              | Congrant of                                   | ·                    |                                                               |                                                                  | Subio 1 0 0                                       |  |
| ft Home                          | W Home / Site / Phoish U                      |                      |                                                               |                                                                  |                                                   |  |
| Categories >                     | <ul> <li>Publish Site - Production</li> </ul> |                      |                                                               |                                                                  | Changed by: subid 02/03/2025 08:53 AM Cancel Save |  |
| III Product Codes                | SFTP URL to Publish:                          |                      | WWW Site Name:                                                | Server URL:                                                      |                                                   |  |
| Products ERP                     | /www./html/ecommerce                          |                      |                                                               |                                                                  |                                                   |  |
| III Product Code Groups          | SFTP User Name:                               |                      | SFTP Pattword:                                                | Port                                                             |                                                   |  |
| Product Attributes               |                                               |                      |                                                               | 22                                                               |                                                   |  |
| ✓ Locations                      | Peoto I I Pi -                                |                      | Equipment   ID  :                                             |                                                                  |                                                   |  |
| <b>A</b> 5%                      | Number Office                                 |                      | Equipment on E                                                |                                                                  |                                                   |  |
|                                  |                                               |                      |                                                               |                                                                  |                                                   |  |
| <ul> <li>Publish UI</li> </ul>   | Publish History                               |                      |                                                               |                                                                  |                                                   |  |
| <ul> <li>Ecom-Setting</li> </ul> | Published By                                  | Published Date       | Published Summary                                             |                                                                  | Publish log file                                  |  |
| Company Logos                    | subid                                         | 06/19/2025 08:26 AM  | Published by JSONGenerator for product, category and group to | atch                                                             | File Not Available                                |  |
| Landing Page                     | subid                                         | 06/17/2025 04:53 PM  | Published by JSONGenerator for product, category and group I  | latch                                                            | File Not Available                                |  |
| Site Setup                       | subid                                         | 06/17/2025 04:14 PM  | Published by JSONGenerator for product, category and group    | atch                                                             | File Not Available                                |  |
| Cart Clean Up / Svnr             | subid                                         | 06/13/2025 04:17 PM  | Published by JSONGenerator for product, category and group t  | atch                                                             | File Not Auslable                                 |  |
| <ul> <li>Unioni film</li> </ul>  | subid                                         | 06/10/2025 12:39 PM  | Published by JSONGenerator for product, category and group I  | Published by JSONGenerator for product, category and group batch |                                                   |  |
| <ul> <li>Upload Files</li> </ul> | subid                                         | 06/10/2025 10:36 AM  | Published by JSONGenerator for product, category and group t  | File Not Available                                               |                                                   |  |
| ≓ Import/Export >                | subid                                         | 06/10/2025 09:13 AM  | Published by JSONGenerator for product, category and group t  | atch                                                             | File Not Available                                |  |
| Reports >                        | subid                                         | 06/10/2025 08:45 AM  | Published by JSONGenerator for product, category and group t  | atch                                                             | File Not Available                                |  |
|                                  |                                               |                      |                                                               |                                                                  |                                                   |  |

2547 Tech Drive | Bettendorf, IA 52722 | 563.332.5030 | www.integrasoft.com

- 5 -

In the Left Pane, navigate to desired folder with images (to upload) on your computer.

In the Right Pane, navigate to the www/html/ecommerce/productimages folder

Drag and drop images you want to assign to ERP Products via Import into the /productimages folder

| www - Xftp 8 (Free for Home/School)<br>File Edit View Commands Tools Window Help<br>□ □ ↓   ∽   ∽ □ □ ↓ □ □ ↓ □ ↓ ● ↓ ● ♥   ● ♥   ● ♥   ● ♥   ● ♥   ● ♥   ● ♥   ● ♥   ● ♥   ● ♥   ● ♥   ● ♥   ● \$ ftp://p-docker-northcentral-2.integrasoft.net                                                                                                    | Q                                                                                                    | ✓ p-rocketsupply-www-j Password                                                                                                    |                                                                                                    |                                                                                                    | ×<br>:  |
|----------------------------------------------------------------------------------------------------|----------------------------------------------------------------------------------------------------|----------------------------------------------------------------------------------------------------|----------------------------------------------------------------------------------------------------|----------------------------------------------------------------------------------------------------|---------|
| IC. To add the current session, click on the left arrow button.         Image: Comparison of the comparison of the c | - ↓ ↓ · €                                                                                                    | C ← · → · ↑ /www/html/ecommerce/productimages                                                                                                    |                                                                                                    | / Q -                                                                                                    | < →<br> |
| Name  2. CAMLOCK, DISCHARGE, HOSE_prdcode_3440_ljgb2_camlock_discharge_hose_prdcod 2. CAMLOCK, DISCHARGE, HOSE_prdcode_3448_ljgb2_camlock_discharge_hose_prdcode 2. CAMLOCK, SUCTION_HOSE_prdcode_3438_ljgb2_camlock_discharge_hose_prdcode_32 2. CAMLOCK_SUCTION_HOSE_prdcode_3438_ljgb2_camlock_suction_hose_prdcode_32 2. CAMLOCK_SUCTION_HOSE_prdcode_3438_ljgb2_camlock_suction_hose_prdcode_32 2. CAMLOCK_SUCTION_HOSE_prdcode_3438_ljgb2_camlock_suction_hose_prdcode_32 2. CFMALE_CAM_X_2_MALE_NPT_TYPE_B_prdcode_3474_l_dixab400.jpg 2. CAMLOCK_SUCTION_HOSE_prdcode_3480_ldixad200.jpg 2. COUPLER_Prdcode_3465_ldix400dal.jpg 2. COUPLER_prdcode_3465_ldix400dal.jpg 2. COUPLER_prdcode_3465_ldix400dal.jpg 2. LHOSE_SHANK_ADAPTER_prdcode_3469_ldix200eal.jpg 2. LHOSE_SHANK_CPLR_TYPE_C_prdcode_3475_ldixac200.jpg 2. LHOSE_SHANK_CPLR_TYPE_C_prdcode_3475_ldixac200.jpg 2. LHOSE_SHANK_DISCHARGE_HOSE_prdcode_3441_ljgb2_king_shank_discharge_hose_p 2. KING_SHANK_SUCTION_HOSE_prdcode_3439_ljgb2_king_shank_suction_hose_prdco 2. KING_SHANK_SUCTION_HOSE_prdcode_3439_ljgb2_king_shank_suction_hose_prdco 2. KING_SHANK_SUCTION_HOSE_prdcode_3439_ljgb2_king_shank_suction_hose_prdco                                                                                                    | Size Type<br>2.00MB JPG File<br>16KB JPG File<br>317KB JPG File<br>56KB JPG File<br>56KB JPG File<br>56KB JPG File<br>36KB JPG File<br>36KB JPG File<br>36KB JPG File<br>32KB JPG File<br>32KB JPG File<br>53KB JPG File<br>53KB JPG File<br>53KB JPG File<br>3.70MB JPG File<br>12KB JPG File<br>8KB JPG File<br>8KB JPG File | Name  Q.CAMLOCK, DISCHARGE, HOSE, prdcode, 3440, j.jgb2, camlock, discharge, hose, prdcod Q.CAMLOCK, DISCHARGE, HOSE, prdcode, 3440, j. jgb2, camlock, discharge, hose, prdcode Q.CAMLOCK, SUCTION, HOSE, prdcode, 3449, j. jgb2, camlock, suction, hose, prdcode, 32 Q.CAMLOCK, SUCTION, HOSE, prdcode, 3439, j.jgb2, camlock, suction, hose, prdcode, 32 Q.Z.FEMALE, CAM, X.2, MALE, NPT, TYPE, B, prdcode, 3474, l_dixab400,jpg Q.Z.FEMALE, COUPLERFEM, NPT, prdcode, 3474, l_dixab400,jpg Q.Z.FEMALE, COUPLERFEM, NPT, prdcode, 3474, l_dixab400,jpg Q.Z.FEMALE, COUPLERFEM, NPT, prdcode, 3460, l_dixad200,jpg Q.Z.FEMALE, COUPLERFEM, NPT, prdcode, 3469, l_dixad200,jpg Q.Z.FEMALE, COUPLERFEM, NPT, prdcode, 3469, l_dixad200,jpg Q.Z.FEMALE, COUPLERF, prdcode, 3469, l_dixa200,jpg Q.Z.FEMALE, COUPLERF, prdcode, 3469, l_dixa200,jpg Q.Z.FEMALE, COUPLER, TYPE, C.prdcode, 3475, l_dixac200,jpg Q.Z.HOSE, SHANK, CPLR, TYPE, C.prdcode, 3471, l_dixac200,jpg Q.Z.HOSE, SHANK, CPLR, TYPE, C.prdcode, 3471, l_dixac200,jpg Q.Z.HOSE, SHANK, CPLR, TYPE, C.prdcode, 3471, l_dixac200,jpg Q.Z.KING, SHANK, SUCTION, HOSE, prdcode, 3439, l_jb2, king, shank, discharge, hose, p Q.Z.KING, SHANK, SUCTION, HOSE, prdcode, 3439, l_jb2, king, shank, suction, hose, prdco Q.Z.KING, SHANK, SUCTION, HOSE, prdcode, 3439, l_jb2, king, shank, suction, hose, prdco Q.KING, SHANK, SUCTION, HOSE, prdcode, 3439, l_jb2, king, shank, suction, hose, prdco Q.KING, SHANK, SUCTION, HOSE, prdcode, 3439, l_jb2, king, shank, suction, hose, prdco Q.KING, SHANK, SUCTION, HOSE, prdcode, 3439, l_jb2, king, shank, suction, hose, prdco Q.KING, SHANK, SUCTION, HOSE, prdcode, 3439, l_jb2, king, shank, suction, hose, prdco Q.KING, SHANK, SUCTION, HOSE, prdcode, 3439, l_jb2, king, shank, suction, hose, prdco Q.KING, SHANK, SUCTION, HOSE, prdcode, 3439, l_jb2, king, shank, suction, hose, prdco Q.KING, SHANK, SUCTION, HOSE, prdcode, 3439, l_jb2, king, shank, suction, hose, prdco Q.KING, SHANK, SUCTION, HOSE, prdcode, 3439, l_jb2, king, shank, suction, hose | Size<br>2.00MB<br>16KB<br>317KB<br>8KB<br>56KB<br>55KB<br>55KB<br>36KB<br>36KB<br>32KB<br>32CB<br>32CB<br>32CB | JPG File<br>JPG File<br>JPG File<br>JPG File<br>JPG File<br>JPG File<br>JPG File<br>JPG File<br>JPG File<br>JPG File<br>JPG File<br>JPG File<br>JPG File<br>JPG File<br>JPG File<br>JPG File | 1       |
| Name Status Progress Size                                                                                                    | Local Path                                                                                                    | <-> Remote Path Speed Estimate Elapsed T                                                                                                    |                                                                                                    |                                                                                                    |         |

Follow the same instructions for creating the import csv file / importing, earlier in this doc, but instead of using an image URL, you need to use the image's file name (including extension) in the CSV import doc. As long as the file exists in the /productimages folder, it will be mapped to the ERP Product.

Example:

| A                                                                                                    | В                  | С           | D               | E                           | F                                        | G            | н                                                 |  |
|----------------------------------------------------------------------------------------------------|--------------------|-------------|-----------------|-----------------------------|------------------------------------------|--------------|---------------------------------------------------|--|
| 1 productCod                                                                                                    | e erpProductNumber | Active      | categoryPath    | productTitle                | defaultErpProductImage                   | defaultImage | ImageURL1                                         |  |
| 2 MVC                                                                                                    | MVC01.5            | Yes         | Accessories*    | Mushroom Vent Caps          |                                          | Yes          | 2_Female_Coupler_prdcode_3465_L_dix400dal.jpg     |  |
| 3 RAPPIT                                                                                                    | RAP122             | Yes         | Accessories*    | Rapp-It Pipe Repair Kit     |                                          | Yes          | 2_HOSE_SHANK_ADAPTER_prdcode_3469_L_dix200eal.jpg |  |
| 4 CR                                                                                                    | CRSS2              | Yes         | Accessories*    | Weld Backing / Chill Rings  | prod_13961_l_backingringcs8125239605.png |              |                                                   |  |
| If you have any issues, please reach out to your Digital Experiences Consultant, Account<br>Manager, or the Support Team through the usual channels. |                    |             |                 |                             |                                          |              |                                                   |  |
| 2547 Tec                                                                                                    | h Drive   Bette    | ndorf, IA S | 52722   563.332 | 2.5030   <u>www.integra</u> | asoft.com - 6 -                          |              |                                                   |  |